Para poder llenar la solicitud de la beca **"Apoyo único para movilidad"** para tramitar el apoyo del costo de transporte terrestre o aéreo.

Debes ingresar a la página **sube.educafin.com** con los siguientes datos:

**Usuario y Contraseña:** Son proporcionados por EDUCAFIN al enlace de la intitución educativa.

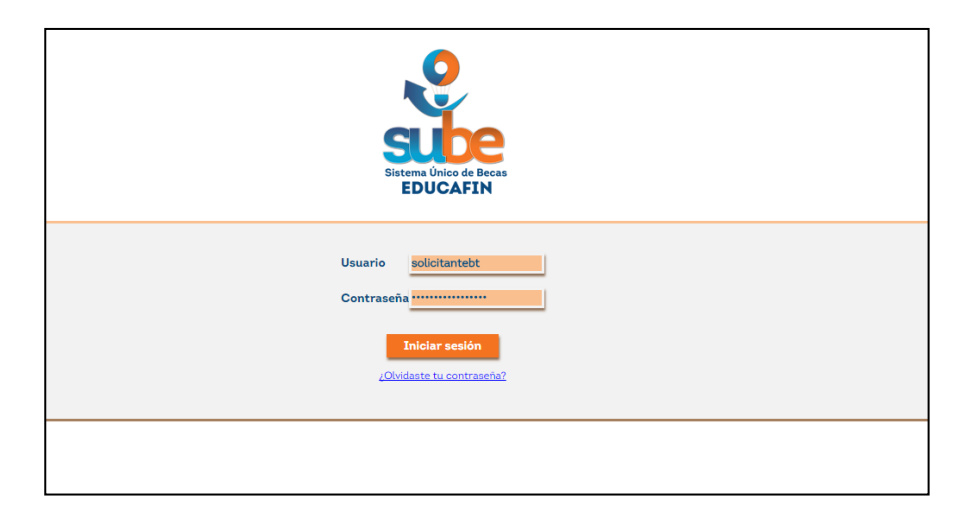

Dar click en menú **"solicitudes"** de la parte superior del menú elegir **"Llenado"** 

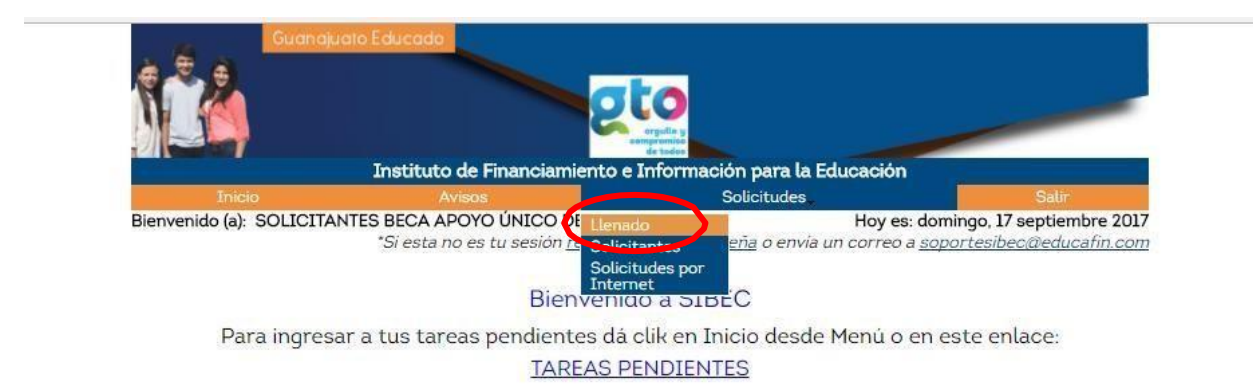

Dar Click en Beca apoyo único para movilidad:

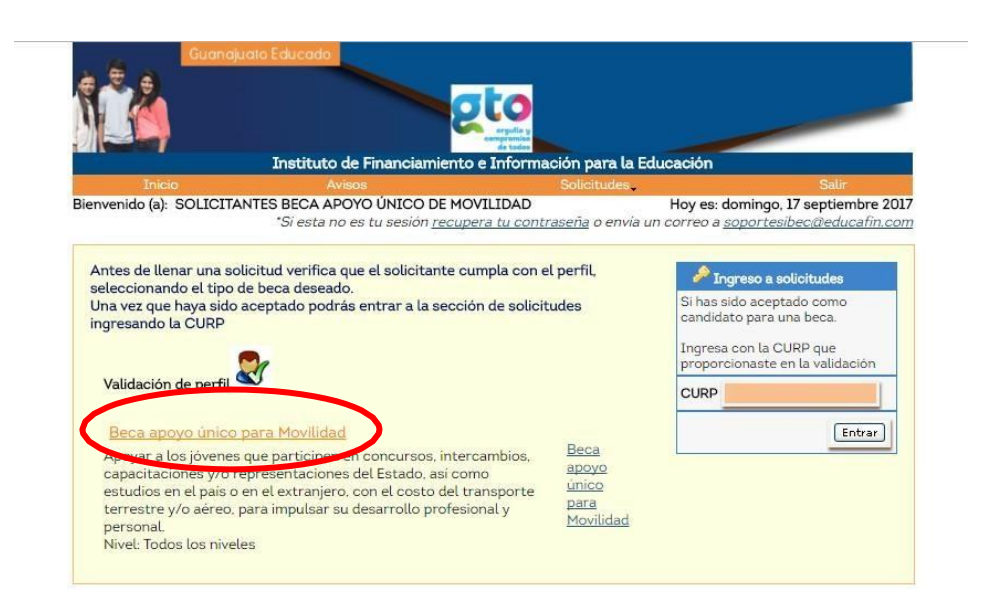

Ingresa tu CURP y después da click en continuar:

| 11      |                     |                                                                                  |                                                 |                                           |
|---------|---------------------|----------------------------------------------------------------------------------|-------------------------------------------------|-------------------------------------------|
| Beca ar | and linico para Mo  | wilidad                                                                          | de todas                                        |                                           |
| Jeca ap | obyo unico para 140 | Instituto de Financiami                                                          | iento e Información para la Educ                | cación                                    |
|         | Inicio              | Avisos                                                                           | Solicitudes                                     | Salir                                     |
| Propo   | orciona tu CURP par | <i>"Si esta no es tu sesión <u>n</u></i><br>ra iniciar el llenado de la solicitu | <u>ecupera tu contraseña</u> o envia un c<br>id | correo a <u>soportesibec@educafin.com</u> |
|         | RALM930831MG        | TMZR02                                                                           |                                                 |                                           |
| CURP    |                     |                                                                                  |                                                 |                                           |
| CURP    |                     |                                                                                  |                                                 |                                           |

Comenzar a llenar la solicitud con tus datos personales:

| iolicitante Beca Transporte TRANSPORTACIÓN VF                                 |                                                   |                 |                                      |                   |                |                                             |  |                                   |
|-------------------------------------------------------------------------------|---------------------------------------------------|-----------------|--------------------------------------|-------------------|----------------|---------------------------------------------|--|-----------------------------------|
| Colicitante Baca Transporta                                                   |                                                   |                 |                                      |                   |                |                                             |  |                                   |
| Solociante deca mansporte                                                     |                                                   |                 |                                      |                   |                |                                             |  |                                   |
|                                                                               |                                                   |                 |                                      |                   |                |                                             |  |                                   |
| Información básica del Solicitante                                            |                                                   |                 |                                      |                   |                |                                             |  |                                   |
| Por favor responda la siguiente info<br>que recibirá el apoyo y la familia ce | ormación sin omitir nin<br>rcana a la que pertene | ngún ca<br>ece. | ampo. Al proporcionar la ir          | nforma            | ción           | requerida, le pedimos considere a la person |  |                                   |
| 1. Nombre del solicitante                                                     |                                                   |                 |                                      |                   |                |                                             |  |                                   |
| Apellido Paterno: RAMIREZ Apellido Materno: LOZA                              |                                                   |                 | Nombre(s):                           | MIREYA            | MON            | ISERRAT                                     |  |                                   |
| 2. CURP: RALM930831MGTMZR02                                                   |                                                   |                 |                                      |                   |                |                                             |  |                                   |
|                                                                               |                                                   |                 |                                      |                   |                |                                             |  |                                   |
|                                                                               |                                                   |                 |                                      |                   |                |                                             |  |                                   |
|                                                                               |                                                   |                 |                                      |                   |                |                                             |  |                                   |
|                                                                               |                                                   |                 |                                      |                   |                | 1                                           |  |                                   |
| 4. Estado Civil del solicitante                                               | 5. Domicilio actual d<br>solicitante              | el              | Calle:                               |                   |                | No. Exterior:                               |  |                                   |
| Seleccione V                                                                  | oollontainte                                      |                 |                                      |                   |                | No. Interior                                |  |                                   |
| Estado: Guanajuato                                                            |                                                   | 1               | Municipio: Colonia:                  |                   |                | Colonia:                                    |  |                                   |
|                                                                               |                                                   |                 | Seleccione                           |                   |                | -                                           |  |                                   |
|                                                                               |                                                   |                 | Da click en la lupa para busca       |                   |                | Da click en la lupa para buscar la          |  |                                   |
|                                                                               |                                                   |                 |                                      |                   |                | cotonia                                     |  |                                   |
| 6. Correo electrónico para contac                                             | tarlo:                                            | En los          | campos de número                     | ſ                 | 7. Nú          | imero de                                    |  |                                   |
| telefi<br>Debe                                                                |                                                   |                 | ónico y celular.<br>en ser 7 dígitos |                   | teléfono fijo: |                                             |  |                                   |
|                                                                               |                                                   |                 |                                      |                   |                |                                             |  | Confirma el correo electrónico de |
|                                                                               |                                                   |                 |                                      | teléfono celular: |                | fono celular:                               |  |                                   |
|                                                                               |                                                   |                 |                                      |                   |                | (clave lada) (número)                       |  |                                   |
|                                                                               |                                                   | -               |                                      |                   | -              |                                             |  |                                   |
|                                                                               |                                                   | Co              | ontacto para recados                 |                   |                |                                             |  |                                   |

Es importante que captures el correo y teléfonos de forma correcta ya que esto nos permitirá tener contacto contigo en caso de ser necesario.

| Contacto para recados                                                                                                |                                        |                                                                                                    |  |  |  |
|----------------------------------------------------------------------------------------------------|----------------------------------------|----------------------------------------------------------------------------------------------------|--|--|--|
| 9. Nombre de la persona con quien de                                                                                 | ejar recado:                           |                                                                                                    |  |  |  |
| 10. Número de teléfono fijo de recad                                                                                 | los: Seleccione V (núme                | Il. Número de teléfono celular de recados:     Seleccione v       ero)     (clave)     (número)                                                          |  |  |  |
| Referencia Personal<br>Por favor proporcione una referencia<br>para recados)<br>12. Nombre de la referencia personal | personal (un familiar o amig           | go que viva en un domicilio diferente al solicitante y al del contacto telefónico                                                                        |  |  |  |
| 13. Domicilio de la referencia<br>personal                                                                           | Calle:                                 | No. Exterior: Colonia: -<br>No. Interior: Q Da clic en la lupa para buscar la colonia                                                                    |  |  |  |
| Municipio:<br>Seleccione                                                                                             | Estado: Guanajuato                     | 14. Número de teléfono fijo de Seleccione V                                                                                                    |  |  |  |
|                                                                                                    |                                        | (clave lada) (humero)                                                                                                    |  |  |  |
| 15. Número de teléfono celular de<br>referencia personal:                                                            | Seleccione V (número)                  | Id. Correo electrónico de referencia personal: Si en la solicitud fisica tiene NA capture una @ y pase a la pregunta 19                                  |  |  |  |
| 15. Número de teléfono celular de<br>referencia personal:<br>17. Parentesco/relación con el solicit                  | Seleccione ▼   (clave lada)   (número) | (Clave lada) ((numero) (numero) (6. Correo electrónico de referencia personal: Si en la solicitud física tiene NA capture una @ y pase a la pregunta 19* |  |  |  |

Al finalizar esta pantalla da click en "siguiente"

Captura los datos escolares, iniciando con el nivel académico, posteriormente da click en el icono de lupa para buscar la escuela, después busca la escuela en la siguiente pantalla: (se sugiere busques la escuela solo ingresando la CCT)

| i sube.edu   | ucafin.com/publico/lista_e                                                            | scnivedube | cas.php?s_tipo_escue                                                 | la_id=&s_estado_                   | id=8(s        | nte id=670390                                       |
|--------------|---------------------------------------------------------------------------------------|------------|----------------------------------------------------------------------|------------------------------------|---------------|-----------------------------------------------------|
| Buscar Esc   | uela                                                                                  |            |                                                                      |                                    |               |                                                     |
| Tipo de Escu | Seleccionar Valo                                                                      | E:         | stado Selecciona M                                                   | *                                  |               |                                                     |
| Municipio    | Seleccionar Valo                                                                      | c V        | lavi 11USUO                                                          | 020R                               |               |                                                     |
| Nombre       |                                                                                       |            |                                                                      |                                    |               | s escolares del solicitante                         |
|              |                                                                                       |            |                                                                      | el apoyo Ucenciatura o Profesional |               |                                                     |
| Lista de Ins | tituciones                                                                            |            |                                                                      |                                    |               | Da click en la tupa para buscar el nombre           |
| Seleccionar  | Nombre                                                                                | Tipo Escu  | ela Domicilio                                                        | Municipio                          | <u>Estado</u> |                                                     |
| ~            | 11USU0020R CAMPUS<br>GUANAJUATO.<br>DIVISION DE<br>CIENCIAS SOCIALES<br>Y HUMANIDADES | Pública    | CARRETERA<br>GUANAJUATO<br>- JUVENTINO<br>ROSAS KM<br>9.5 Yerbabuena | GUANAJUATO                         | GUANA         | arrera:<br>v<br>académico que estudia: Seleccione v |
|              |                                                                                       |            |                                                                      |                                    |               |                                                     |

En caso de no estar tu escuela en el sistema, favor de enviar correo a <u>mbernal@educafin.gob.mx</u> solicitando el alta de escuela con la siguiente información:

- Nombre completo de la escuela
- CCT
- Dirección
- Teléfono
- Correo electrónico
- Nivel de estudio (Bachillerato, licenciatura, maestría, etc.)
- Página web de la escuela.

Del punto 23 al 27 deberás capturar información referente a tu viaje:

| 23.Tipo de viaje:               |             | Viaje aereo 🔻 |   |
|---------------------------------|-------------|---------------|---|
|                                 |             |               | 3 |
| 24. DESTINO DEL VIAJE:          | País:       | Seleccione Y  |   |
|                                 | Estado:     | Seleccione    |   |
|                                 | Municipio:  | Seleccione    |   |
|                                 |             |               |   |
| 25. Motivo del viaje            |             | Seleccione    |   |
| Nombre del evento o carrera a e | studiar:    |               |   |
|                                 |             |               |   |
| 26. Fecha de salida (de         | i/mm/aaaa)  |               |   |
| 27. Fecha de llegada            | ld/mm/aaaa) |               |   |

En el punto 28 si cuentas con el crédito de Educafin deberás seleccionarla opción "si" y especificar la modalidad en la pregunta 29, si no cuentas con el, selecciona "no" y en la pregunta 29 no selecciones ninguna opción:

| 2 | 28. ¿Cuentas con algún credito educativo de Educafin? No |    |
|---|----------------------------------------------------------|----|
| 2 | 29. Menciona la modalidad de tu crédito                  |    |
|   |                                                          | 11 |

En los puntos 30 y 31 deberás poner el ingreso mensual familiar (de todos los integrantes) y el número de personas que dependen de ese ingreso (estos datos deben coincidir con lo capturado en el formato "flujo de efectivo")

| 30. ¿Cuánto es el ingreso mensual familiar? 20000 |  |
|---------------------------------------------------|--|
| 31. ¿Cuántas personas dependen del ingreso? 4     |  |

En la pregunta 32, deberás seleccionar la opción "transporte"

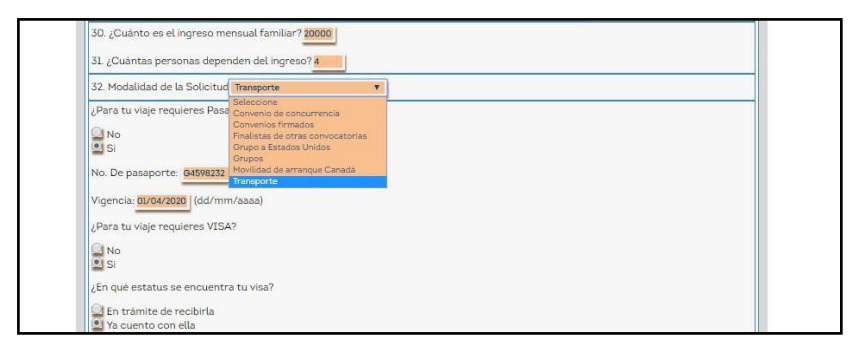

En el punto 37, deberás seleccionar el centro receptor asignado por EDUCAFIN y dar click en agregar:

| m) Otro                                                                                                    |           |
|----------------------------------------------------------------------------------------------------|-----------|
| 36 ¿Te gustaria pertenecer a un grupo de jóvenes que realicen diversas actividades que impulsen tu<br>desarrollo profesional y personal?<br>⊇ No<br>⊇ Si |           |
|                                                                                                    |           |
| 37. Centro Receptor sube_teducafin V                                                                                                    |           |
| Seleccione<br>sube_teducafin                                                                                                    | Siguiente |
| trans_salle                                                                                                    |           |

En la última pantalla se generará la leyenda de aceptación o rechazo, en caso de ser aceptada, favor de anotar el número de folio que se genera e imprimir y guardar el archivo, dando click en **"imprimir solicitud":** 

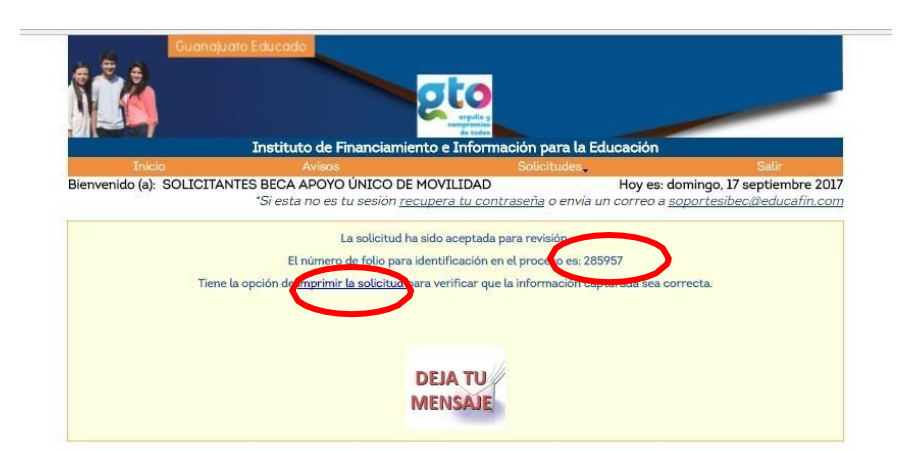

Si tu solicitud ha sido rechazada, puede haber sido por las siguientes razones:

- La selección de la modalidad de apoyo fue la errónea ó
- No cubres con los años mínimos requeridos de residencia en el estado de Guanajuato, en caso de no ser guanajuatense.

Nota. Cuando tengas la solicitud elaborada y los documentos requeridos, manda tu solicitud elaborada y el flujo de efectivo en Excel al correo electrónico <u>movilidad@educafin.com</u> solicitando la cita de tu entrevista, para la cual deberán de ser mínimo 30 días previos a la fecha de salida de tu viaje, si no cumples con estos días como mínimo, no podemos darte el apoyo.

Dudas o aclaraciones al tel 01-800-670-08-22 ext 449 o al correo <u>movilidad@educafin.com</u>